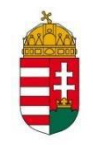

# Jogi Szakvizsga Rendszer

Felhasználói kézikönyv külső felhasználók számára

2013.03.13.

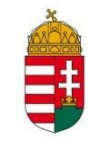

### **Tartalom**

| 1. | A Felhasználói Kézikönyv felépítése3               |                                              |    |  |  |  |
|----|----------------------------------------------------|----------------------------------------------|----|--|--|--|
| 2. | Bevezetés a Jogi Szakvizsga Rendszer használatába4 |                                              |    |  |  |  |
| 2  | .1                                                 | A rendszer funkciói                          | 4  |  |  |  |
| 3. | A re                                               | endszer ismertetése                          | 5  |  |  |  |
| 3  | .1 A r                                             | endszer indítása, az alapképernyő felépítése | 5  |  |  |  |
| 3  | .2                                                 | Regisztráció, bejelentkezés                  | 6  |  |  |  |
| 4. | Főc                                                | oldal                                        | 9  |  |  |  |
| 5. | Tájé                                               | koztató                                      | 10 |  |  |  |
|    | Álta                                               | alános tájékoztató                           | 10 |  |  |  |
|    | Jog                                                | ıszabályi háttér                             | 10 |  |  |  |
|    | Lete                                               | öltés                                        | 10 |  |  |  |
|    | Kap                                                | ocsolat                                      | 10 |  |  |  |
| 6. | Híre                                               | ek, aktualitások                             | 11 |  |  |  |
| 7. | Jele                                               | entkezés                                     | 12 |  |  |  |
| 7  | .1                                                 | Tárgy módosítása                             | 15 |  |  |  |
| 7  | .2                                                 | Halasztás                                    | 16 |  |  |  |
| 8. | Ere                                                | dmények                                      | 18 |  |  |  |
| 9. | Ada                                                | atmódosítás                                  | 19 |  |  |  |
| 9  | .1                                                 | Felhasználói profil                          | 20 |  |  |  |
| 9  | .2                                                 | Joggyakorlat                                 | 22 |  |  |  |
| 9  | .3                                                 | Csatolmányok                                 | 23 |  |  |  |
| 9  | .4                                                 | Jelszó megváltoztatása                       | 24 |  |  |  |

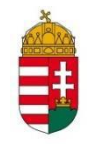

### 1. A Felhasználói Kézikönyv felépítése

A felhasználói kézikönyv fő részei a következők:

*Bevezetést* követően a *Második fejezetben* olvasható a JSZR (Jogi Szakvizsga Rendszer) rövid ismertetése. Ezt követően a *Harmadik fejezetben* mutatjuk be a rendszer általános jellemzőit, ismertetjük a rendszer használatát segítő hasznos információkat.

A *negyedik fejezettől* a *nyolcadik fejezetig* részletes leírást olvashatnak a rendszer funkcióiról menüpontokra csoportosítva.

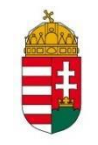

### 2. Bevezetés a Jogi Szakvizsga Rendszer használatába

### 2.1 A rendszer funkciói

A KIM honlapjáról indítható webes alkalmazást (A Jogi Szakvizsga Rendszer webes modulját) bárki elérheti, de adatokat megtekinteni és feltölteni csak a regisztrált felhasználók tudnak.

A felhasználók (hallgatók) egy külső szerveren található webes alkalmazáshoz csatlakozva, regisztrációt követően használhatják a rendszert.

A webes felületen a regisztrált felhasználóknak lehetőségük van:

- tájékozódni a jogi szakvizsgákkal kapcsolatos hírekről és aktualitásokról,
- a szakvizsgákra jelentkezni, a jelentkezéshez szükséges adatokat feltölteni,
- a vizsgajelentkezés halasztását kérni, illetve időpont módosítást kezdeményezni,
- csatolmányokat feltölteni,
- a teljesített vizsgáinak eredményeit megtekinteni.

A web portál használatához csupán alapvető számítógép-kezelői ismeretek szükségesek.

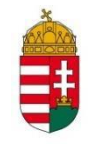

### 3. A rendszer ismertetése

Ez a fejezet a **Jogi Szakvizsga Rendszer** webes felületének használatához szükséges általános információkat tartalmazza, mely ismereteket a rendszer összes felhasználójának hasznos tudnia. Ezért mielőtt a rendszer mélyebb ismertetését tartalmazó fejezethez lapozna, javasoljuk, hogy ezt a fejezetet is olvassa el.

### 3.1 A rendszer indítása, az alapképernyő felépítése

A **Jogi Szakvizsga Rendszer** webes alkalmazása a Közigazgatási és Igazságügyi Minisztérium honlapjáról érhető el. A JSZR elindítását követően az alábbi nyitóképernyőt láthatjuk:

|                                                                    | 0                                                                                                    |
|--------------------------------------------------------------------|----------------------------------------------------------------------------------------------------|
|                                                                    | Jogi Szakvizsga Rendszer                                                                                                    |
| Föoldal                                                            |                                                                                                    |
| BEJELENTKEZÉS                                                      |                                                                                                    |
| Bejelentkezés ]                                                    |                                                                                                    |
| Regisztráció ]                                                     | Udvözöljük!                                                                                                    |
| Bejelentkezési segédlet                                            | Tisztelt Jelöltek!                                                                                                    |
| t <b>ájékoztató</b><br>Általános tájékoztató<br>Jogszabályi háttér | Köszöntjük Önöket a Jogi Szakvizsga Rendszer honlapján.<br>A Rendszer használatával lehetőségük nyílik a jogi szakvizsgára jelentkezési folyamatot egyszerűsíteni.<br>A regisztrációt követően lesz alkalmuk az Önök által választott szabad vizsganapokra bejelentkezni a jogi szakvizsga<br>részvizsgáira. |
| Adatvédelmi nyilatkozat                                            | A jelentkezésre a jogi szakvizsgáról szóló 5/1991. (IV. 4.) IM rendelet szabályai vonatkoznak.                                                                                                    |
| GYIK                                                               |                                                                                                    |
| Fechnikai tudnivalók                                               |                                                                                                    |
| etöltés                                                            |                                                                                                    |
| elhasználói kézikönyv                                              |                                                                                                    |
| ľovább az Ügyfélkapura                                             |                                                                                                    |
| CAPCSOLAT                                                          |                                                                                                    |
| Elérhetőség                                                        |                                                                                                    |
| mpresszum                                                          |                                                                                                    |
| -                                                                  |                                                                                                    |
| 1P                                                                 |                                                                                                    |
|                                                                    |                                                                                                    |
|                                                                    |                                                                                                    |

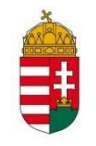

A **Főoldal** menüpontjai nem láthatóak addig, amíg a bejelentkezés nem történt meg. Az alkalmazás csak regisztráció, majd bejelentkezést követően használható.

### 3.2 Regisztráció, bejelentkezés

A rendszer funkcióinak használatához szükséges a külső felhasználóknak regisztrálni magát a portálra. A regisztrációt a **Nyitó oldal** bal felső szegmensén található **Regisztráció** linkre kattintva indíthatja el.

| Regisztráció                          |                                         |                                |
|---------------------------------------|-----------------------------------------|--------------------------------|
| Regisztracios adatok                  |                                         |                                |
| Email cim:                            |                                         |                                |
| Jelszó:                               |                                         |                                |
| Jelszó még egyszer:                   |                                         |                                |
| A jelszónak legalább 7 karakterből    | kell állnia, kis betűt, nagy betűt vala | mint számot kell tartalmaznia. |
| Személyes adatok                      |                                         |                                |
| Talian afin                           |                                         |                                |
| Teljes nev:                           |                                         |                                |
| Születési név:                        |                                         |                                |
| Anyja leánykori neve:                 |                                         |                                |
| Születési hely:                       |                                         |                                |
| Születési idő:                        | 2012-08-30                              |                                |
| Telefonszám:                          |                                         |                                |
| Munkakör jellenge:                    | Bírósági fogalmazó 🔻                    |                                |
| Oklevél                               |                                         |                                |
| Intézmény:                            |                                         |                                |
| Oklevél sorszáma:                     |                                         |                                |
| Kiállítás kelte:                      | 2012-08-30                              |                                |
| Lakcím                                |                                         |                                |
| Ország:                               | Magyarország                            |                                |
| lrányítószám:                         |                                         |                                |
| Település:                            |                                         |                                |
| Közterület elnevezése:                |                                         |                                |
| Közterület jellege (utca, tér, stb.): |                                         |                                |
| Házszám:                              |                                         |                                |
| Emelet:                               |                                         |                                |
| Ajtó:                                 |                                         |                                |

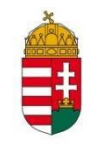

| Levelezesi cim                        |              |  |
|---------------------------------------|--------------|--|
| A levelezési cím megegyezik a         | a lakcímmel  |  |
| Ország:                               | Magyarország |  |
| lrányítószám:                         |              |  |
| Település:                            |              |  |
| Közterület elnevezése:                |              |  |
| Közterület jellege (utca, tér, stb.): |              |  |
| Házszám:                              |              |  |
| Emelet:                               |              |  |
| Ajtó:                                 |              |  |
| Új joggyakorlati idő                  |              |  |
| Munkahely neve: *                     |              |  |
| Beosztás: *                           |              |  |
| Joggyakorlat kezdete: *               |              |  |
| Joggyakorlat vége:                    |              |  |
|                                       |              |  |

#### Hozzáad

A joggyakorlati idők csak a regisztrációval együtt kerülnek mentésre. Joggyakorlati idők felvételekor az oklevél kiállításának dátumán már nem módosíthat.

| Munkahely neve | Beosztás | Joggyakorlat kezdete | Joggyakorlat vége |
|----------------|----------|----------------------|-------------------|

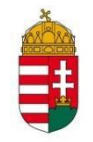

| Vizsga kiválasztása          | - |
|------------------------------|---|
| Kérem válasszon részvizsgát: |   |
| Kérem válasszon!             |   |

Nyilatkozom, hogy a fent megadott adatok megfelelnek a valóságnak, egyben hozzájárulok, hogy – amennyiben felsőfokú végzettségemet 2007. március 1-jét követően szereztem – oklevelem adatait a Közigazgatásí és Igazságügyi Minisztérium a felsőoktatási információs rendszer megkeresésével ellenőrizze.

Hozzájárulok, hogy az általam megadott adatokat a Közigazgatási és Igazságügyi Minisztérium munkatársai, illetve a vizsgabizottság tagjai a munkavégzésükhöz, illetve a jogi szakvizsga lebonyolitásához szükséges terjedelemben megismerjék, és azokat a jogi szakvizsgáról szóló 5/1991. (IV. 4.) IM rendeletben meghatározott körben kezeljék.

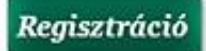

A hivatkozásra kattintva megnyílik a regisztrációs űrlap. Az adatlap csaknem minden mezője kötelezően kitöltendő, kivétel a lakcím és levelezési cím adatok közül az "emelet" és "ajtó" mezők. A rendszer figyeli, hogy a születési dátum és diploma aláírás dátuma a megfelelő tartományban legyen (aktuális nap mínusz húsz év) és nem engedi a regisztrációt értelmezhetetlen dátumadatokkal. Amennyiben a lakcím és a levelezési cím azonos, pipálja ki az egyezőséget jelentő check boxot.

Az adatlap kitöltését követően pipálja ki a "Nyilatkozom,...." és a "Hozzájárulok..." jelölőmezőket, majd kattintson a **Regisztráció** gombra. Ezt követően az adatlapon megadott e-mail címére a rendszer elküld egy hivatkozást, amelyre ráklikkelve megerősíti a regisztrációt. Amennyiben a jelölőmezők tartalmával nem ért egyet, azokat nem hagyja jóvá, akkor a Rendszer szolgáltatásait nem fogja tudni regisztrált felhasználóként igénybe venni.

A sikeres regisztráció után a megadott e-mail cím-jelszó kombináció alkalmazásával már be tud jelentkezni a Jogi Szakvizsga Rendszer portálra. A bejelentkezést követően a **Főoldal** jelenik meg, ahol a menüpontok használatával navigálhat az egyes funkciók között.

Amennyiben elfelejtette a jelszavát, kattintson a **Bejelentkezés** ablakban az **Elfelejtett jelszó** linkre. Ekkor az e-mail címe megadása után e-mailben elküldi a rendszer az új jelszót.

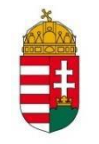

### 4. Főoldal

Az alapképernyő két fő részből áll, a bal oldalon a menüpontok és beviteli felület, a jobb oldali sávban pedig a be-és kijelentkezés, regisztráció, tájékoztatók és dokumentum letöltési lehetőség található. A főoldalon láthatja a hallgató a vizsgákkal kapcsolatos személyre szabott esetleges halasztási információkat.

|                                                                               | 0 9                                                                                                    |
|-------------------------------------------------------------------------------|----------------------------------------------------------------------------------------------------|
|                                                                               | Jogi Szakvizsga Rendszer                                                                                                    |
| Főoldal                                                                       |                                                                                                    |
| BEJELENTKEZÉS<br>Teszt Felhasználó bejelentke<br>[ Kijelentkezés ]<br>Főoldal | Üdvözöljük!<br>Tisztelt Felhasználók!                                                                                                    |
| Hírek, aktualitások<br>Jelentkezés<br>Eredmények<br>Adatmódosítás             | Köszöntjük Önöket a Jogi Szakvizsga Rendszerben.<br>Bejelentkezést követően lehetőségük van az Önök által választott vizsgaidőpontra bejelentkezni.<br>A jelentkezésre a jogi szakvizsgáról szóló 5/1991. (IV. 4.) IM rendelet szabályai vonatkoznak. |
| Adatitiodositas                                                               | Sikeres felkészülést kívánunkl                                                                                                    |
| TÁJÉKOZTATÓ<br>Általános tájékoztató<br>Jogszabályi háttér                    | Halasztási lehetőségek:<br>c./ részvizsga: 3 db halasztási lehetősége van.                                                                                                    |
| GYIK<br>Technikai tudnivalók                                                  |                                                                                                    |
| <b>LETÖLTÉS</b><br>Felhasználói kézikönyv<br>Tovább az Ügyfélkapura           |                                                                                                    |
| KAPCSOLAT<br>Elérhetőség<br>Impresszum                                        |                                                                                                    |

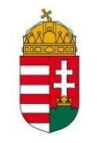

### 5. Tájékoztató

### Általános tájékoztató

Ez az oldal részletes ismertetetőt tartalmaz, amely a jogi szakvizsga

- követelményeit,
- ➢ feltételeit,
- ➤ tartalmát,
- > folyamatát
- díját és helyszínét

taglalja.

#### Jogszabályi háttér

Ez az oldal egy hivatkozást tartalmaz, amely a Magyarország.hu **Jogszabálykereső** oldalára navigál.

#### Letöltés

- Innen lehet megnyitni a Jogi Szakvizsga Rendszer webes felhasználói számára készült felhasználói kézikönyvet PDF formátumban.
- A "Tovább az ügyfélkapura" hivatkozás pedig a Magyarország.hu kormányzati portálra navigál.

#### Kapcsolat

A Kapcsolat oldalon:

- > A minisztérium weboldala
- > A Közigazgatási és Igazságügyi Minisztérium postacíme, telefonszáma, faxszáma,
- > Az ügyfélszolgálati iroda postacíme, telefon és faxszáma, valamint e-mail címe

Illetve az Impresszium oldalon a Jogi Szakvizsga Rendszer web portál

- > tulajdonosának,
- > szerzőjének,
- szerkesztőjének,
- > tartalmi felelősének adatai olvashatók.

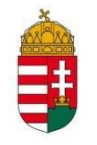

### 6. Hírek, aktualitások

Ebben a menüpontban a jogi szakvizsgával kapcsolatos mindenkori aktualitásokról, hírekről szerezhet tudomást. Az oldal tartalma változik, frissül, attól függően, hogy milyen újdonságok látnak napvilágot a témával kapcsolatban.

| BEJELENTKEZÉS              |                                                                                                    |
|----------------------------|----------------------------------------------------------------------------------------------------|
| reszt Felhasználó bejelent | kezve                                                                                                    |
| Kijelentkezés ]            | Hírek, aktualitások                                                                                                    |
| főoldal                    | Elindultunk<br>Örömmel értesítük Önöket, hogy elindult a jogi szakyizsga jelentkezés elektronikus rendszere, amelynek használatáró |
| lírek, aktualitások        | az általános tájékoztatóban, illetve a felhasználói kézikönyvben olvashatnak részletesen.<br>2011. január 01                       |
| lelentkezés                | 2011, Junior 01.                                                                                                    |
| Eredmények                 |                                                                                                    |
| Adatmódosítás              |                                                                                                    |
|                            |                                                                                                    |
| ÁJÉKOZTATÓ                 |                                                                                                    |
| Általános tájékoztató      |                                                                                                    |
| logszabályi háttér         |                                                                                                    |
| Adatvédelmi nyilatkozat    |                                                                                                    |
| GYIK                       |                                                                                                    |
| Fechnikai tudnivalók       |                                                                                                    |
|                            |                                                                                                    |
| ETÖLTÉS                    |                                                                                                    |
| elhasználói kézikönyv      |                                                                                                    |
| Fovább az Ügyfélkapura     |                                                                                                    |
|                            |                                                                                                    |
| ARCENTAT                   |                                                                                                    |
| Térhetőség                 |                                                                                                    |
| mpresszum                  |                                                                                                    |
|                            |                                                                                                    |
|                            |                                                                                                    |
|                            |                                                                                                    |
|                            |                                                                                                    |
|                            |                                                                                                    |
|                            |                                                                                                    |
|                            |                                                                                                    |
|                            |                                                                                                    |

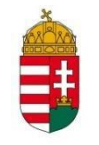

### 7. Jelentkezés

Vizsgára jelentkezni csak az a hallgató tud, akinek az adatai már ellenőrzésre kerültek. Azokra a vizsgákra nem lehet jelentkezni, amelyek az mindenkori aktuális naptól egy hónapnál rövidebb időre vannak kiírva, vagy már betelt a webes jelentkezési létszám. Válassza ki a legördülő listából a vizsgatantárgyat, majd kattintson a **Jelentkezés** linkre.

| ejelentkezés<br><b>eszt Felhasználó</b> bejelentke:                               | zve                                                             |                                              |                            |         |             |
|-----------------------------------------------------------------------------------|-----------------------------------------------------------------|----------------------------------------------|----------------------------|---------|-------------|
| Kijelentkezés ]<br>õoldal                                                         | Jelentkezés<br>Kérem válasszon részvizsgát:<br>a./ részvizsga   |                                              |                            |         |             |
| lírek, aktualítások                                                               | Részvizsga és időpont                                           | Típus / létszám                              | Írásbeli tárgy             | Állapot | Műveletek   |
| iredmények<br>datmódosítás                                                        | <b>a./ részvizsga</b><br>2012. október. 24. 13.00<br>részletek  | Szóbeli és írásbeli<br>vizsga                | Polgári jog és családjog 💌 | -       | Jelentkezés |
| ÁJÉKOZTATÓ<br>Italános tájékoztató<br>ogszabályi háttér<br>datvédelmi nyilatkozat | a./ részvizsga<br>2012. október. 25. 13.00<br>részletek         | Szóbeli és írásbeli<br>vizsga<br>0/20        | Polgári jog és családjog 💌 | ನ       | Jelentkezés |
| echnikai tudnivalók<br>etőltés                                                    | a./ részvizsga<br>2012. október. 31. 13.00<br>részletek         | Szóbeli és írásbeli<br><i>vizsga</i><br>0/20 | Polgári jog és családjog 💌 | -2      | Jelentkezés |
| elhasználói kézikönyv<br>ovább az Ügyfélkapura                                    | <b>a./ részvizsga</b><br>2012. november. 01. 13.00<br>részletek | Szóbeli és írásbeli<br>vizsga<br>0/20        | Polgári jog és családjog 💌 | -       | Jelentkezés |

Abban az esetben, ha a második, vagy harmadik részvizsgára jelentkezik, a **Jelentkezés** link helyett a **Jelentkezés és adatok megadása** link jelenik meg. A linkre kattintva egy felugró ablak jelenik meg. A felugró ablakban kell megadni az előző részvizsgáról kiállított tanúsítvány ügyszámát, keltét, illetve magát a tanúsítványt csatolmány formájában.

| Kérem adja meg az előző jelentkezéséhez tarto | ző tanusítvány ügyszámot, valamint annak keltét. |
|-----------------------------------------------|--------------------------------------------------|
| Tanüsitvány ügyszáma:                         |                                                  |
| Tanúsítvány kelte:                            | Jelentkezés                                      |

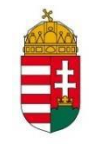

A vizsgára jelentkezés befogadását a rendszer azzal igazolja vissza, hogy **Előjelentkezve** lesz a státusz, és egy fizetési azonosító számot is generál, amelyet a vizsgadíj befizetési bizonylaton fel kell tűntetni. Amennyiben átutalással egyenlíti ki a vizsgadíjat, akkor ezt az azonosítót az utalás során a "Közlemény" rovatban fel kell tüntetni, mert ennek alapján tudja a Szakvizsga Rendszer ügyintézője a beérkezett utalások közül az Ön által megjelölt vizsgához és vizsga típushoz "illeszteni" a beérkezett összeget.

Sárga csekkes befizetés esetén szintén a "Közlemény" mezőben kérjük feltüntetni az azonosítót, a már jelzett okok miatt.

#### Figyelem!

Amennyiben az egyedi azonosítót nem tünteti fel az utaláson, vagy a csekken, úgy előfordulhat, hogy az Ön által befizetett összeg feldolgozása késedelmet szenved, így az Ön érdeke az azonosító egyértelmű megjelölése.

| Részvizsga és időpont                      | Típus / létszám               | Írásbeli tárgy                               | Állapot                 | Műveletek             |
|--------------------------------------------|-------------------------------|----------------------------------------------|-------------------------|-----------------------|
| a./ részvizsga<br>2012. október. 24. 13.00 | Szóbeli és írásbeli<br>vizsga | Polgári jog és családjog<br>Tárov módosítása | Előjelentkezve          |                       |
| részletek                                  | 2/20                          | raigy mousitasa                              |                         |                       |
| Kapcsolódó írásbeli                        | időpontja: 2012. okt          | óber. 22. 09.00                              |                         |                       |
| Az Ön vizsgajelentke                       | zéséhez kapcsolód             | ó adatok:                                    |                         |                       |
| Jelentkezés módja: no                      | ormál                         |                                              |                         |                       |
| Fizetési azonosító                         | SZ001032                      |                                              |                         |                       |
| A fizetési azonosító e                     | mail-ben is elküldésre        | e került!                                    |                         |                       |
| Halasztás letiltva: Az i                   | utolsó jelentkezése ne        | em lett elfoagva, vagy az utol:              | só előjelentkezése utár | n nem halasztás volt. |
| Erre a vizsgára már b                      | e van jelentkezve             |                                              |                         |                       |

A vizsgadíj beérkeztét a minisztériumi ügyintéző ellenőrzi, csak ekkor fogadja el a vizsgára jelentkezést. Az elfogadás tényéről a rendszer e-mail üzenetet küld, amely egy hivatkozást tartalmaz. A hivatkozásra klikkelve megjelennek a vizsgára jelentkezés részletei. A webes felületen ezzel egy időben a jelentkezés státusza *"Elfogadva"*-ra változik.

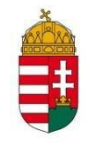

Amennyiben a vizsgajelentkezés elutasításra kerül, abban az esetben is e-mailben értesíti a rendszer az elutasításról, amely az elutasítás okát is tartalmazza.

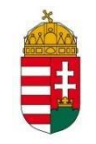

### 7.1 Tárgy módosítása

A jelentkezést követően a hallgatónak lehetősége van megváltoztatni a tantárgyat, amelyből vizsgát szeretne tenni. Ehhez a művelethez kattintson a **Tárgy módosítása** linkre, majd a legördülő listából válassza ki az új vizsgatárgyat. A **Választ** linkre kattintva mentse el a módosítást. Vizsga tantárgyat módosítani a vizsga időpont előtti napig lehet!

| BEJELENTKEZÉS                   |                                                   |                               |                            |           |           |
|---------------------------------|---------------------------------------------------|-------------------------------|----------------------------|-----------|-----------|
| Teszt Felhasználó bejelentkezve |                                                   |                               |                            |           |           |
| [ Kijelentkezés ]<br>Főoldal    | Jelentkez<br>Kérem válasszon ré<br>a./ részvizsga | ÉS<br>szvizsgát:<br>▼         |                            |           |           |
| Hírek, aktualitások             | Dásmúrsens ás                                     |                               | -24                        | 22        |           |
| Jelentkezés                     | időpont                                           | Típus / létszám               | Írásbeli tárgy             | Állapot   | Műveletek |
| Eredmények                      | laopont                                           |                               |                            |           |           |
| Adatmódosítás                   | a./ részvizsga<br>2012. október. 24.              | Szóbeli és írásbeli<br>vizsga | Polgári iog és családjog   | Elfogadva |           |
| TÁJÉKOZTATÓ                     | részletek                                         | 2/20                          | Targy modositasa           |           |           |
| Általános tájékoztató           |                                                   |                               |                            |           |           |
| Jogszabályi háttér              | a./ részvizsga                                    | Szóbeli és írásbeli           |                            |           | 11-1      |
| Adatvédelmi nyilatkozat         | 2012. október. 25.<br>13.00                       | vizsga                        | Polgári jog és családjog 💌 | • -       | Halasztas |
| GYIK                            | részletek                                         | 0/20                          |                            |           |           |
| Technikai tudnivalók            | a./ részvizsga<br>2012. október. 31.              | Szóbeli és írásbeli<br>vizsga |                            |           | Halasztás |
| LETÖLTÉS                        | 13.00                                             |                               |                            | -         |           |
| Felhasználói kézikönyv          | részletek                                         | 0/20                          |                            |           |           |
| Tovább az Ügyfélkapura          | a./ részvizsga<br>2012. november.                 | Szóbeli és írásbeli<br>vizsga | Polgári jog és családjog 💌 | [ _       | Halasztás |
| KAPCSOLAT                       | 01. 13.00                                         | 000                           |                            |           |           |
| Elérhetőség                     | ICOLICICK                                         | UIZU                          |                            |           |           |
| Impresszum                      |                                                   |                               |                            |           |           |

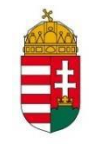

### 7.2 Halasztás

A jogszabály szerint a vizsgázónak – az erre kiszabott díj befizetésének terhe mellett – maximum 3 alkalommal - lehetősége van a vizsga halasztását kérni. Halasztani csak elfogadott státuszú vizsgajelentkezést lehet.

| Kijelentkezés 1         | Jelentkez          | es                  |                            |           |           |
|-------------------------|--------------------|---------------------|----------------------------|-----------|-----------|
| Főoldal                 | Kérem válasszon ré | szvizsgát:          |                            |           |           |
| roolual                 | a./ részvizsga     | •                   |                            |           |           |
| Hirek, aktualitasok     | Páczvizcan ác      |                     |                            |           |           |
| Jelentkezés             | időpont            | Típus / létszám     | Írásbeli tárgy             | Állapot   | Műveletek |
| Eredmények              |                    |                     |                            |           |           |
| Adatmódosítás           | a./ részvizsga     | Szóbeli és írásbeli |                            |           |           |
|                         | 2012. október. 24. | vizsga              | Polgári jog és családjog   | Elfonadva |           |
| rí térozztató           | 13.00              |                     | Tárgy módosítása           | Linguata  |           |
| TAJEKOZTATO             | részletek          | 2/20                |                            |           |           |
| Altalanos tajekoztato   |                    | Czéboli és írésboli |                            |           |           |
| Jogszabályi háttér      | 2012 október 25    | vizsoa              |                            |           | Halasztás |
| Adatvédelmi nyilatkozat | 13.00              | 12390               | Polgári jog és családjog 💌 | -         | $\sim$    |
| 3YIK                    | részletek          | 0/20                |                            |           |           |
| echnikai tudnivalók     |                    |                     |                            |           |           |
|                         | a./ részvizsga     | Szóbeli és írásbeli |                            |           | 11.1      |
|                         | 2012. október. 31. | vizsga              | Poloári jog és családiog 💌 | -         | Halasztas |
| ETÖLTÉS.                | 13.00              |                     |                            |           |           |
| elhasználói kézikönyv   | reszletek          | 0/20                |                            |           |           |
| Tovább az Ügyfélkapura  | a / részvizsga     | Szóbeli és írásbeli |                            |           |           |
|                         | 2012. november     | vizsaa              |                            |           | Halasztás |
|                         | 01. 13.00          |                     | Polgári jog és családjog 💌 |           |           |
| CAPCSOLAT               | részletek          | 0/20                |                            |           |           |
|                         |                    |                     |                            |           |           |

Válassza ki azt a vizsgaidőpontot, amelyre a már elfogadott vizsgajelentkezését halasztani szeretné (akár más, még le nem tett részvizsga időpontok közül) és kattintson a **Halasztás** linkre. Ekkor egy felugró ablak jelenik meg, amiben a halasztási díj befizetését igazoló dokumentumot tudja csatolni.

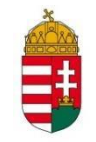

| Kérem csatolja a halasztási díjról kiállított igazolást.                    | х |
|-----------------------------------------------------------------------------|---|
| Igazolás csatolmánya                                                        |   |
| Csatolmány                                                                  |   |
| doksi.pdf [Törlés]                                                          |   |
| Maximum 1MB méretű és pdf, jpg, tif vagy png kiterjesztésű fájl csatolható. |   |
| Halasztás                                                                   |   |

A halasztás elfogadásáról a rendszer e-mailben értesíti.

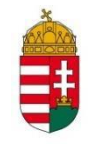

### 8. Eredmények

Az **Eredmények** menüpontban a teljesített írásbeli és szóbeli vizsgaeredményeit tekintheti meg. Ez csupán egy információs felület, adatok felvitelére, módosítására nincs lehetőség. Mivel a szakvizsgák sikeres letételére 5 év áll rendelkezésre, az **Általános információk** alatt látható, hogy mennyi a vizsgák letételére még felhasználható idő, illetve a teljesítetlen vizsgák is megjelennek ugyanitt.

Táblázatban összefoglalva láthatók a teljesített szóbeli és írásbeli vizsgák és részvizsgák érdemjegyei.

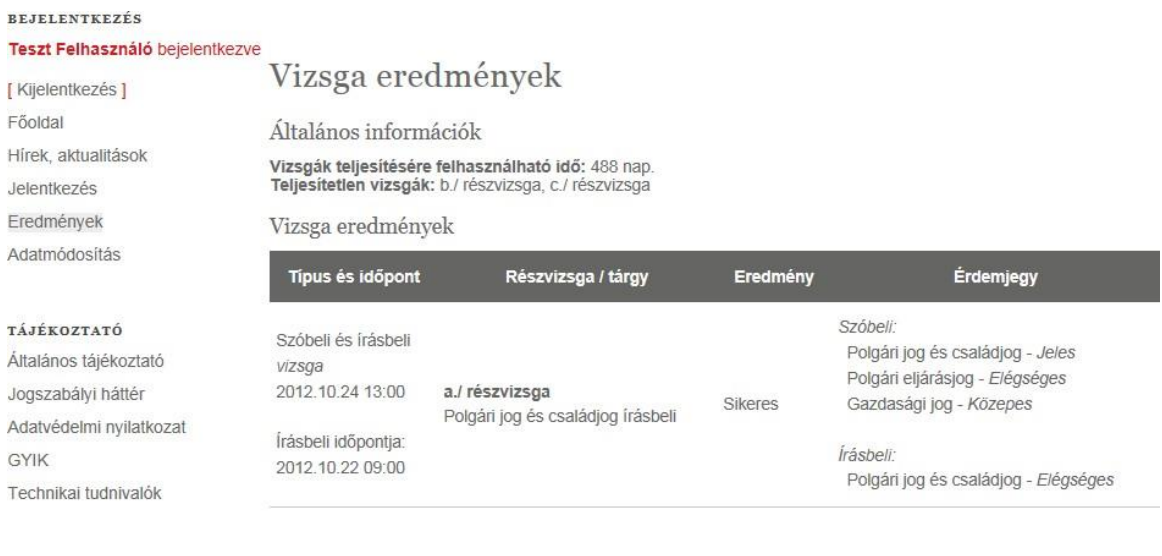

#### LETÖLTÉS

Felhasználói kézikönyv Tovább az Ügyfélkapura

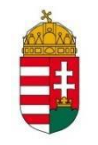

### 9. Adatmódosítás

Ebben a menüpontban a felhasználó a

- > saját személyes adatait tudja módosítani
- > joggyakorlati időt tud feltölteni, módosítani illetve törölni,
- > csatolmányt feltölteni,
- > jelszót változtathat.

#### BEJELENTKEZĖS

| Teszt Felhasználó bejelentkez               | we have a second second s |                      |            |          |             |             |
|---------------------------------------------|----------------------------------------------------------------------------------------------------|----------------------|------------|----------|-------------|-------------|
| [ Kijelentkezés ]                           | Felhasználói profil Joggya                                                                                                    | akorlat Csatolmányok | Jelszóvált | oztatás  |             |             |
| Föoldal                                     |                                                                                                    |                      |            |          |             |             |
| Hírek, aktualitások                         | Email cim:                                                                                                    | test1@test.hu        | Joggyako   | rlatok   |             |             |
| Jelentkezés                                 |                                                                                                    |                      |            |          |             |             |
| Eredmények                                  | Teljes név:                                                                                                    | Teszt Felhasználó    | Név        | Beosztás | Kezdet      | Vég         |
| Adatmódosítás                               | Állapot:                                                                                                    | Ellenőrzött          | erttert123 | erter    | 2005.08.09. | 2012.07.01. |
| ÁJÉKOZTATÓ                                  | Születési név:                                                                                                    | Kis test user        |            |          |             |             |
| Általános tájékoztató<br>logszabályi háttér | Anyja leánykori neve:                                                                                                    | Test Mama            | -          |          |             |             |
| Adatvédelmi nyilatkozat                     | Születési hely:                                                                                                    | bp                   |            |          |             |             |
| GYIK                                        | 55<br>315- 349                                                                                                    | - 20                 | -          |          |             |             |
| Technikai tudnivalók                        | Születési idő:                                                                                                    | 1981.01.01.          |            |          |             |             |
|                                             | Telefonszám:                                                                                                    | +38-1-111-1111       | 5          |          |             |             |
| LETŐLTÉS                                    |                                                                                                    | 140 00000            |            |          |             |             |
| elhasználói kézikönyv                       | Munkakör jellege:                                                                                                    | Ugyvédjelölt         |            |          |             |             |
| Tovább az Ügyfélkapura                      | Oklevél                                                                                                    |                      |            |          |             |             |
|                                             | Intézmény:                                                                                                    | ELTE                 | 3          |          |             |             |
| Elárhotőcág                                 |                                                                                                    |                      |            |          |             |             |
| Liemetoseg                                  | Oklevel sorszama:                                                                                                    | E/1                  |            |          |             |             |
| mpresszum                                   | Kiállítás kelte:                                                                                                    | 2004.01.01.          |            |          |             |             |
| -                                           | Lakcim                                                                                                    |                      |            |          |             |             |
| -                                           | Ország:                                                                                                    | Magyarország         | -          |          |             |             |
|                                             | Irányitószám:                                                                                                    | 1119                 |            |          |             |             |
|                                             | Település:                                                                                                    | Budapest             |            |          |             |             |
|                                             | Közterület elnevezése:                                                                                                    | Etele                | а<br>с     |          |             |             |
|                                             | Közterület jellege (utca, tér,                                                                                                    | stb.): út            | -          |          |             |             |
|                                             | Házszám:                                                                                                    | 57                   |            |          |             |             |
|                                             | Emelet:                                                                                                    |                      |            |          |             |             |
|                                             | Ajtó:                                                                                                    |                      |            |          |             |             |

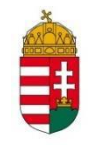

Az almenü pontok között a fülekre kattintva navigálhat.

### 9.1 Felhasználói profil

**A Felhasználói profil** fülre kattintva szerkeszthető formában megnyílik az adatlap. Végezze el a szükséges módosításokat, és a **Módosít** gomb alkalmazásával mentse el azokat.

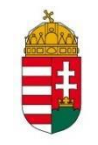

#### BEJELENTKEZÉS

| Teszt Felhasználó bejelentkez         | ve                             |              |              |                   |
|---------------------------------------|--------------------------------|--------------|--------------|-------------------|
| [ Kijelentkezés ]                     | Felhasználói profil J          | loggyakorlat | Csatolmányok | Jelszóváltoztatás |
| Föoldal                               | Felhasználói                   | profil       |              |                   |
| Hírek, aktualitások                   | Személyes adatok               |              |              |                   |
| Jelentkezés                           | Email cím:                     | test1@t      | est.hu       |                   |
| Eredmények                            | Tolios pór                     |              |              |                   |
| Adatmódosítás                         | reges nev.                     | Teszt F      | elhasználó   |                   |
|                                       | Születési név:                 | Kis test     | user         |                   |
| TÁJÉKOZTATÓ                           | Anyja leánykori neve:          | Test Ma      | 101.5        |                   |
| Általános tájékoztató                 |                                | Lear Ma      | una.         |                   |
| Jogszabályi háttér                    | Születési hely:                | bp           |              |                   |
| Adatvédelmi nyilatkozat               | Születési idő:                 | 1081-01      | 1.01         |                   |
| GYIK                                  |                                | 1001-01      | -01          |                   |
| Technikai tudnivalók                  | Telefonszám:                   | +38-1-1      | 11-1111      |                   |
|                                       | Munkakör jellenge:             | Ügyvéd       | ljelölt      |                   |
| LETÖLTÉS                              | Oklevél                        |              |              |                   |
| Felhasználói kézikönyv                | Intézmény:                     | ELTE         |              |                   |
| Tovább az Ügyfélkapura                |                                |              |              |                   |
|                                       | Oklevel sorszama:              | E/1          |              |                   |
| KAPCSOLAT                             | Kiállítás kelte:               | 2004-01      | 1-01         |                   |
| Elérhetőség                           | Lakcim                         |              |              |                   |
| Impresszum                            | Ország:                        | Magyar       | ország       |                   |
|                                       | Irányítószám:                  | 1119         |              |                   |
| i i i i i i i i i i i i i i i i i i i | Település:                     | Budape       | st           |                   |
|                                       | Közterület elnevezése:         | Etele        |              |                   |
|                                       | Közterület jellege (utcs, tér, | stb.): út    |              |                   |
|                                       | Házszám:                       | 57           |              |                   |
|                                       | Emelet                         |              |              |                   |
|                                       | Ajtó:                          |              |              |                   |
|                                       | Levelezési cím                 | -            |              |                   |

A levelezési cím megegyezik a lakcímmel

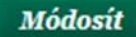

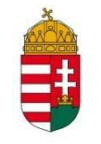

### 9.2 Joggyakorlat

Ezen a felületen lehet joggyakorlati időt feltölteni a rendszerbe. Új joggyakorlati idő felvételéhez kattintson a hivatkozásra, majd adja meg a munkahely nevét, ahol joggyakorlati idejét töltötte, a beosztását és a joggyakorlati idő kezdetét és végét. Pipálja ki a "Tudomásul veszem..." jelölőnégyzetet és mentse el az adatokat.

| Teszt Felhasználó bejelentkezve<br>[Kijelentkezés] | Felhasználói      | profil J | oggyakorlat | Csatolmányok | Jelszóváltoztatás |               |                    |
|----------------------------------------------------|-------------------|----------|-------------|--------------|-------------------|---------------|--------------------|
| Főoldal                                            | Joggyak           | orlat    |             |              |                   |               |                    |
| Hírek, aktualitások                                | 0 0 8 8 J         |          |             |              |                   |               |                    |
| Jelentkezés                                        | Munkahely         |          | Joggyako    | rlat Joggyal | orlat _ , ,       | ., Elfogadott |                    |
| Eredmények                                         | neve              | Beosztás | kezdete     | e vég        | e Beszamitha      | to napok      | Műveletek          |
| Adatmódosítás                                      | erttert123        | erter    | 2005.08.09. | 2012.07.01   | l. Igen           | Mind          | Módosít (<br>Töröl |
| TÁJÉKOZTATÓ                                        | <u>2</u>          |          |             |              |                   |               |                    |
| Általános tájékoztató                              | Lii inggyakorlati | őbi      |             |              |                   |               |                    |
| Jogszabályi háttér                                 | ol loggyaronau    | 100      |             |              |                   |               |                    |
| Adatvédelmi nyilatkozat                            |                   |          |             |              |                   |               |                    |
| GYIK                                               |                   |          |             |              |                   |               |                    |
| Technikai tudnivalók                               |                   |          |             |              |                   |               |                    |
| LETÖLTÉS                                           |                   |          |             |              |                   |               |                    |
| Felhasználói kézikönyv                             |                   |          |             |              |                   |               |                    |
| Tovább az Ügyfélkapura                             |                   |          |             |              |                   |               |                    |
| KAPCSOLAT                                          |                   |          |             |              |                   |               |                    |
| Elérhetőség                                        |                   |          |             |              |                   |               |                    |
| Impresszum                                         |                   |          |             |              |                   |               |                    |

#### Joggyakorlati idő módosítása

Az adatok módosításához kattintson a **Módosít** linkre, ekkor szerkeszthető formában megnyílik az adatlap. A szükséges módosítások elvégzését követően mentse el azokat. A joggyakorlati idő törléséhez kattintson a **Törlés** linkre, és a rendszer ellenőrző kérdésére válassza az **Igen** gombot.

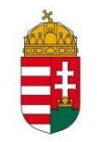

### 9.3 Csatolmányok

Ezen a felületen a vizsgajelentkezéshez szükséges dokumentumok csatolása lehetséges. A rendszerbe csak PDF, PNG, JPG, TIF fájlok csatolhatók, maximum 1MB méterben.

Kattintson az **Új csatolmány** linkre, majd válassza ki a számítógépe fájlrendszeréből a csatolni kívánt fájlt. A **Típus** mező legördülő listájából jelölje ki a megfelelő kifejezést. A **Megjegyzés** rovat kitöltése nem kötelező, ide tetszés szerinti szöveget gépelhet be. A **Mentés** gomb használatával töltse fel a kiválasztott dokumentumot.

A már feltöltött csatolmányt a Töröl gomb alkalmazásával tudja a rendszerből eltávolítani.

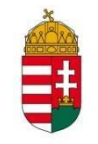

### 9.4 Jelszó megváltoztatása

A regisztráció során megadott jelszót az első bejelentkezést követően bármikor meg lehet változtatni. Ehhez kattintson az **Adataim** menüpontra, majd a **Jelszóváltoztatás** linkre. A megjelenő adatlapon a **Jelszó** mezőbe gépelje be a regisztrációkor megadott (régi) jelszót, majd az **Új jelszó** mezőbe adjon meg egy újat (legalább 7 karakter hosszú legyen, tartalmazzon számot, kis-és nagybetűt!) **Az Új jelszó még egyszer** mezőben ismételten adja meg az új jelszót, végül kattintson a **Módosít** gombra.

| Concerns a success of the success of the                                                 | Felhasználói profil      | Joggyakorlat          | Csatolmányok          | Jelszóváltoztatás              |
|------------------------------------------------------------------------------------------|--------------------------|-----------------------|-----------------------|--------------------------------|
| Kijelentkezės ]                                                                          |                          |                       |                       |                                |
| foldal                                                                                   | Jelszóváltoz             | ztatás                |                       |                                |
| lírek, aktualitások                                                                      | A jelszónak legalább 7 k | arakterből kell állni | a, kis betűt, nagy be | tűt valamint számot kell tart: |
| Jelentkezés                                                                              |                          |                       |                       |                                |
| Eredmények                                                                               | Régi jelszó:             |                       |                       |                                |
| Adatmódosítás                                                                            | Új jelszó:               |                       |                       |                                |
| rájékoztató                                                                              | Új jelszó még egyszer:   |                       |                       |                                |
| Általános tájékoztató                                                                    | Módosít                  |                       |                       |                                |
| logszabályi háttér                                                                       | mouosie                  |                       |                       |                                |
| Adatvédelmi nyilatkozat                                                                  |                          |                       |                       |                                |
| 3YIK                                                                                     |                          |                       |                       |                                |
| Fechnikai tudnivalók                                                                     |                          |                       |                       |                                |
|                                                                                          |                          |                       |                       |                                |
| LETÖLTÉS                                                                                 |                          |                       |                       |                                |
| L <b>ETÖLTÉS</b><br>Felhasználói kézikönyv                                               |                          |                       |                       |                                |
| . <b>ETÖLTÉS</b><br>Felhasználói kézikönyv<br>Fovább az Úgyfélkapura                     |                          |                       |                       |                                |
| LETÖLTÉS<br>Felhasználói kézikönyv<br>Fovább az Ügyfélkapura<br>KAPCSOLAT                |                          |                       |                       |                                |
| LETÖLTÉS<br>Felhasználói kézikönyv<br>Fovább az Ügyfélkapura<br>KAPCSOLAT<br>Elérhetőség |                          |                       |                       |                                |

A jelszó sikeres megváltoztatását a rendszer rövid üzenet formájában az adatlapon megjeleníti.